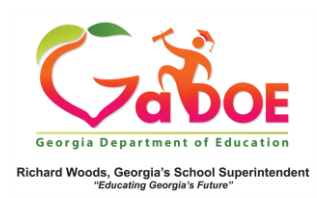

## **District Historical Dashboard**

GAA (Georgia Alternate Assessment)

 In the SLDS Administrator Dashboard, hover over the Historical Dashboard tab to display the corresponding dropdown menu. Hover over Assessments, select GAA.

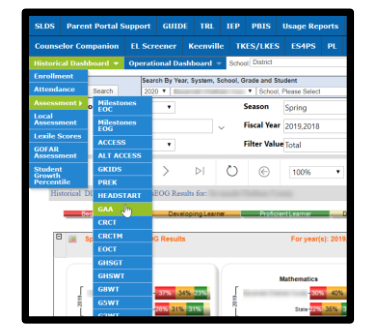

2. The district-wide **GAA Dashboard** is displayed. District users can opt to view school-specific data by selecting a school name from the School dropdown first.

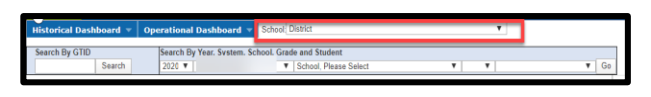

 Click a color band to view additional data.\*

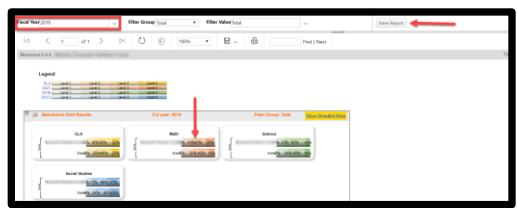

District users see the data broken down by **+ School Name**. Click the plus (+) sign to display a report with corresponding student names.

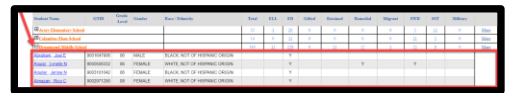

 Click a student's name to display the Student Profile Page. Scroll down to State Assessments, click any color-coded GAA achievement to display a more detailed (and comparison years) report.

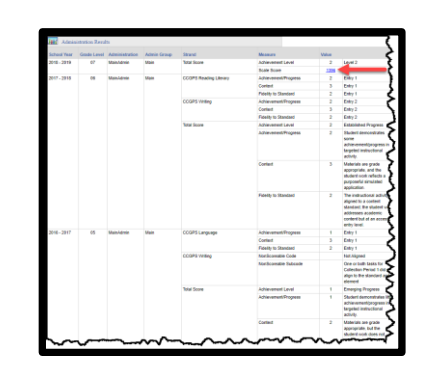

5. Click the **hyperlinked scale score** to display a chart to see how that student's achievement compared to that of the classroom, school, district and/or state.

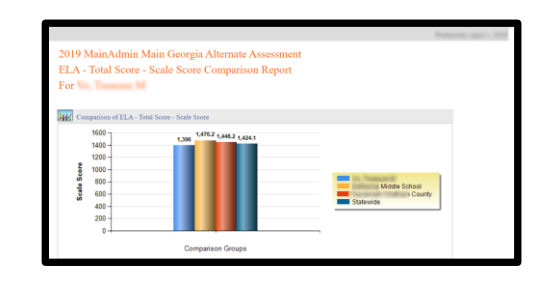

\*NOTE: Click the **More Detail Data** link in the upper-right hand corner of the GAA Dashboard to obtain grade specific comparison data.

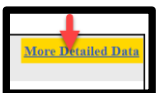